インターネットにつながらないとき Wi-Fi 接続が切断されたとき

インターネットに接続できなくなった場合は、以下の手順を試してみてください。

本体のホームボタンを押し、ホーム画面 に切り替える

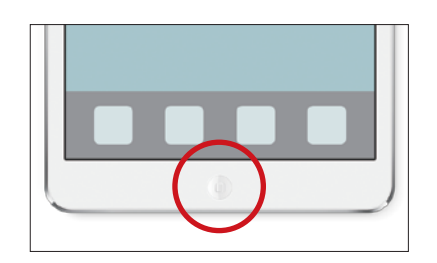

2 ホーム画面から「設定」を開いて、

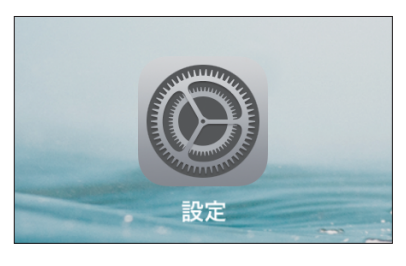

3

上から2項目目の「Wi-Fi」をタップ (押 す)。

|   | 設定    |                                                                                                    |
|---|-------|----------------------------------------------------------------------------------------------------|
| ≁ | 機内モード | $\bigcirc$                                                                                                    |
| R | Wi-Fi | Contraction of the local division of the local division of the loc |

Wi-Fi 設定に切り替わるので、

| 19:18     | 48%           |
|-----------|---------------|
| Wi-Fi     |               |
| Wi-Fi     |               |
| ×         | ≗ ≑ ()        |
| ネットワークを選択 |               |
| 000000000 | <b>≜</b> ╤ () |

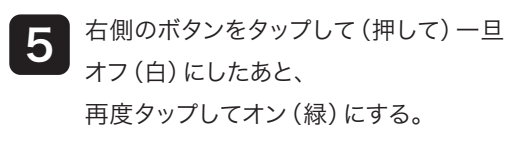

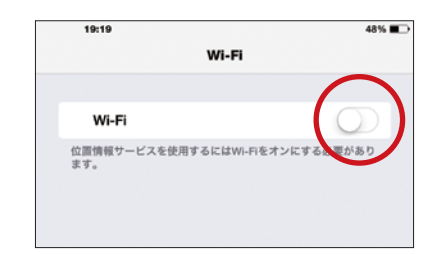

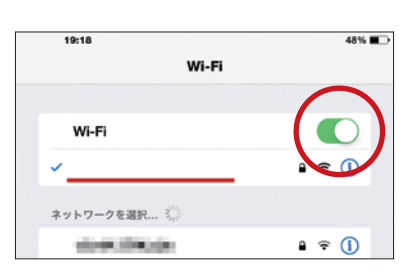

## 再起動の方法

1. 本体の電源ボタンを3秒程度押し続ける。

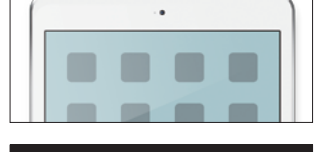

**2.** 画面が真黒になり、「スライドで電源オフ」と表示 され、その部分を指でなぞると電源が切れる。

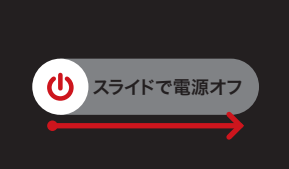

3. 再び本体の電源ボタン2秒程度を押すと、画面に アップルマークが表示され、起動がはじまります。

以上を確認・設定してもインターネットに接続できない場合は、ルーターなど別の機器か、 プロバイダー側に問題がある可能性が疑われます。